## **TÉLÉSERVICE**

### DEMANDER L'ATTRIBUTION D'UN LOGEMENT DOMANIAL À MONACO

Extended

## **GUIDE D'ACCÈS AU TÉLÉSERVICE**

https://teleservice.gouv.mc/logement-domanial-monaco

- Découvrez le portail MonGuichet.mc
- Suivez l'avancement de votre demande en ligne
- Utilisez MConnect pour simplifier votre démarche
- Réalisez votre démarche depuis votre smartphone ou tablette

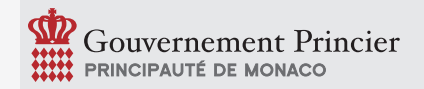

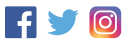

# **COMMENT ACCÉDER AU TÉLÉSERVICE ?**

### SOIT AVEC L'URL DU TÉLÉSERVICE

- Rendez-vous sur <u>https://teleservice.gouv.mc/logement-</u> <u>domanial-monaco</u>
- Cliquez sur «Démarrer»
- Connectez-vous via MonGuichet.mc (voir ci-dessous «Comment se connecter »)
- Cliquez sur «Effectuer une demande» ou «Renouveller votre demande»: accessible uniquement pendant la période de dépôt autorisée
- Suivez la procédure

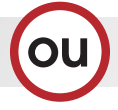

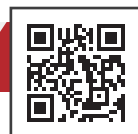

#### SOIT DEPUIS LE PORTAIL USAGER

- Rendez-vous sur le site https://monguichet.mc/
- Connectez-vous via MonGuichet.mc (voir ci-dessous «Comment se connecter »)
- Cliquez sur «Réaliser une démarche»
- Cliquez sur la catégorie « Logement »
- Depuis la ligne «Demander l'attribution d'un logement domanial à Monaco», cliquez sur «Accéder à la démarche en ligne»
- Cliquez sur «Démarrer»
- Cliquez sur «Effectuer une demande» ou «Renouveller votre demande»: accessible uniquement pendant la période de dépôt autorisée
- Suivez la procédure

.[

- Renouvelez une demande recevable effectuée en ligne lors du dernier appel à candidatures pour pré-remplir le formulaire avec les informations communiquées lors du dépôt de demande précédente.
- Démarrez votre démarche en ligne ; vous pouvez la sauvegarder et la finaliser ultérieurement.

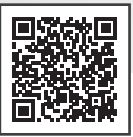

# **COMMENT SE CONNECTER**

VIA / onGuichet.mc ?

### SI VOUS POSSÉDEZ UN COMPTE TÉLÉSERVICE EXISTANT

(ex : SPME, bulletins de paie, visite technique de mon véhicule,...)

- Saisissez votre identifiant et votre mot de passe
- Cliquez sur «Me connecter»
- Lors de votre première connexion sur MonGuichet.mc avec votre compte téléservice, choisissez :
  « Je suis un particulier »

Si vous avez oublié votre identifiant, cliquez sur «Identifiant oublié» et entrez votre adresse e-mail. Vous recevrez par e-mail un ou plusieurs identifiants rattachés à cette adresse e-mail.

Si vous avez oublié votre mot de passe, cliquez sur «Mot de passe oublié», entrez votre identifiant et suivez la procédure reçue par e-mail.

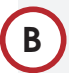

#### SI VOUS POSSÉDEZ UNE IDENTITÉ NUMÉRIQUE ACTIVÉE

- Cliquez sur «M'identifier avec // CONNECT » et suivez la procédure
- Lors de votre première connexion avec MConnect, et si vous possédez déjà un compte téléservice ou un compte Monguichet.mc, associez ce compte à votre identité numérique pour retrouver l'historique de vos démarches

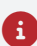

Les informations du formulaire liées à votre identité seront **pré-remplies** (nom, prénom, date et lieu de naissance etc...).

# C

#### SI VOUS NE POSSÉDEZ PAS ENCORE DE COMPTE

- Cliquez sur « Créer mon compte »
- Choisissez «Je suis un particulier» puis suivez la procédure
- A la fin de l'inscription, suivez la procédure «Comment accéder au téléservice ?»

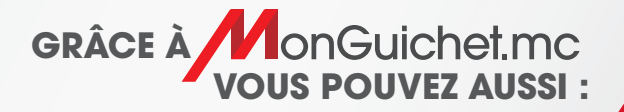

- Suivre vos démarches en ligne dans la section «**Mes démarches**»
- Accéder au catalogue des démarches réalisables en ligne depuis la section « Démarches en ligne »
- Modifier vos informations personnelles dans la section « Mon profil »

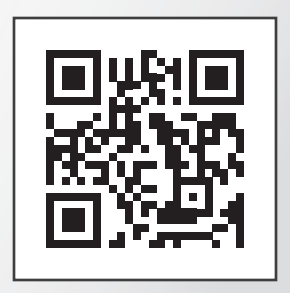

#### Connectez-vous à **MonGuichet.mc**, le nouveau portail des **démarches en ligne** du Service Public.

Pour tout renseignement : contact@monguichet.mc | (+377) 98 98 95 99

Délégation Interministérielle chargée de la Transition Numérique

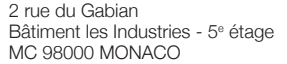

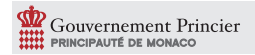